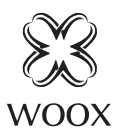

# Smart Door Lock **R7056**

Ouick Start Guide (EN) Verkorte handleiding (NL) Kurzanleitung (DE) Guía de inicio rápido (ES) Guide de démarrage rapide (FR) Guida rapida (IT) Guia de iniciação rápida (PT) Hurtigstartsguide (DK) Snabbstartsquide (SE) Pikaopas (FI) Krótki przewodnik (PL) Rychlá příručka (CZ) Rýchla príručka (SK) Gyors útmutató (HU) Ghid rapid (RO)

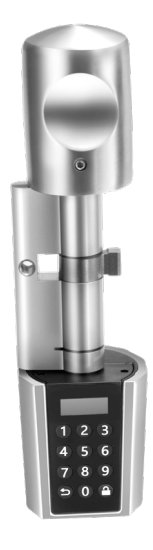

# Specification

Battery type: AAA battery\*3, replaceable / Working voltage: 3.6V-4.8V Battery life: around 6 month / Wireless connection: Zigbee 3.0 Frequency: 802.15.4, 2.4~2.483GHz / Unlock method: password, RFID card, App Working temperature: -20°C - 60°C / Working humidity: ≤80%RH Applicable door thickness: 55~105mm Applicable door: security door, main entrance, wooden door, glass door

## English

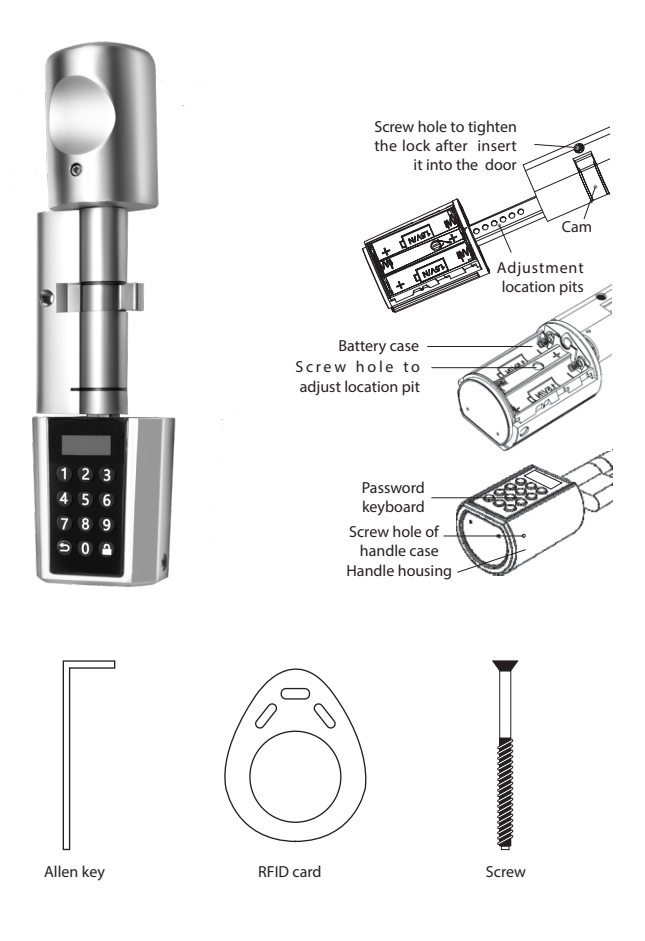

#### **Requirement to use**

### English

- 1. Woox home app
- 2. Woox zigbee hub (not included)

### Installation

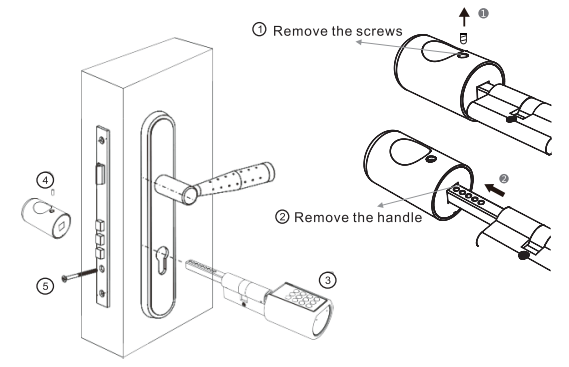

- 1. Using the allen key to remove the handle screw.
- 2. Take off the handle.
- 3. Loading lock cylinder into the lock hole from outside of the door.
- 4. Put the handle back and tighten it with the screw.
- 5. Screw the cylinder.

### Set up the smart lock

- 1. Password management
  - a. Admin password: the default admin password is 123456, pressing any button to activate the key panel, then press a button to enter then setting menu. When the first time entering, you can input the default password 123456 and it will require you to modify the admin password immediately. The length of admin password can be 6-12 digits.

Only one admin password can be set, please DO keep in mind your admin password!

# English

- b. Unlock password: admin can add more user unlock password in "password" option, the length of the password can be 6-12 digits.
- c. Temporary password: the temporary password can be generated in the Woox home app, and the length of temporary password is fixed.
- 2. Setting menu
  - a. Any operation needs to be done after modifying the administrator password. Different numeric keypads represent different functions. ⇒ is for Back or Cancel, a is for Confirm.
- 3. RFID card management.
  - a. Entering the setting menu.
  - b. Press number "2" to navigate to "Card" option.
  - c. In "Card" menu, you can addd or delete RFID card.
  - d. Please remember the user ID number, you will use it when delete card.
- 4. Unlock
  - a. Unlock with unlock passwrod: press any key to wake up the panel and input the unlock password. If consecutive password failed 5 times, the system can't be operated in 3 minutes. To protect your password privacy, you can add numbers before or after the correct password, the lock can recognize the password as long as it contains correct password. For example, the unlock password is *123456*, you can input 789123456798 to unlock the door.
  - **b.** Unlock with temporary password: press any key to wake up the panel and input the temporary password. If the continuous password fails 5 times, the system can't be operated in 3 minutes. Please make sure your phone time syncs to the smart lock, otherwise the temporary password will be invalid as the wrong usage time.
  - c. Unlock with RFID card: press any key to wake up the panel and swipe the card. If 5 consecutive errors happens, the system can't be operated in 3 minutes. Unauthorized card can also unlock the door before default admin password is modified.
  - d. Unlock with Woox home app: click the unlock button in the App. Note: the lock cylinder need to wait for 5~14 seconds and then performs the lock after the lock recognize the correct password or card.

# English

- 5. Factory reset
  - a. Entering the setting menu, press number "6" to navigate to "Setup" option.
  - b. In "Setup" menu, press number "7" to navigate to "System reset" option.
  - c. In "System reset" menu, press number "1" to select "Yes".
  - d. Press a to confirm factory reset.

## Pair the smart lock with Woox home app

- 1. Download and install the app "WOOX Home" from Apple App Store or Google Play Store on your mobile device.
- 2. Launch the app "WOOX Home".
- 3. Create a new account or log in to your existing account.
- 4. Tap "+" to add the device.
- 5. Select the applicable product type from the list of products.
- 6. Select a zigbee hub.
- 7. Set the lock to configuration mode.
  - a. Press a button on the lock and input admin password to enter setting menu.
  - b. Press number "6" button to navigate to "Setup" option, press a to confirm.
  - c. Press number "3" button to navigate to "Zigbee" option, press **∂** to confirm.
  - d. Select "Connect" option, press 🔒 to enter configuration mode. You will see "connecting" in the display, now it's ready to pair to zigbee hub.
- 8. Press confirm button in the Woox home app.
- 9. The app will now search for the device and register is to your account.
- 10. Enter the device name, done!

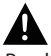

 Read the manual carefully before use. Keep the manual for future reference. Only use the device for its intended purposes. Do not use the device for other purposes than described in the manual. Do not use the device if any part is damaged or defective. If the device is damaged or defective, replace the device immediately. The device is suitable for indoor use only. Do not use the device outdoors. Do not expose the product to water or moisture. Do not touch the device with wet hands.

# **Cleaning and maintenance Warning!**

- Do not use cleaning solvents or abrasives / Do not clean the inside of the device.
- Clean the outside of the device using a soft, damp cloth.

# Support

If you need further help or have comments or suggestions please visit www. wooxhome.com

### Nederlands

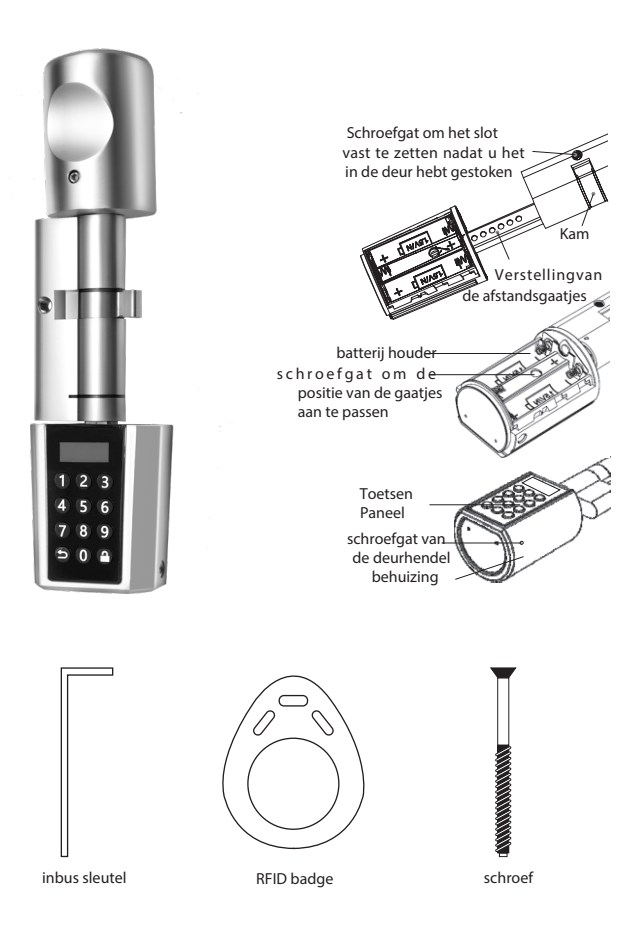

#### Voorwaarde voor gebruik

### Nederlands

- 1. Woox home app
- 2. Woox zigbee hub (niet inbegrepen)

### Installatie

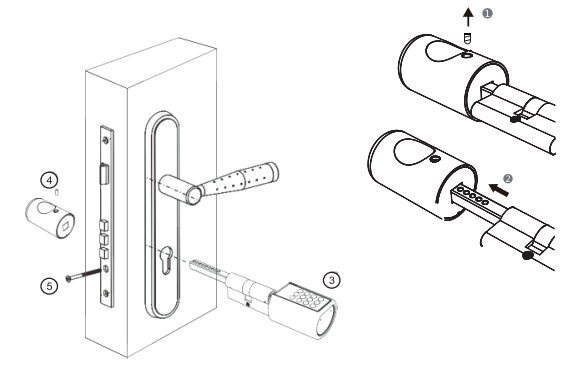

- 1. Verwijder de handvatschroef met de inbussleutel.
- 2. Verwijder de hendel.
- 3. Laad de sluitcilinder van buiten de deur in het slotgat.
- 4. Plaats de hendel terug en draai deze vast met de schroef.
- 5. Schroef de cilinder vast.

# Stel het Slimme Slot in

- 1. Wachtwoordbeheer
  - a. Beheerderswachtwoord: het standaardbeheerderswachtwoord is 123456. Druk op een willekeurige toets om het toetsenblok te activeren en druk vervolgens op de toets om het menu Instellingen te openen. De eerste keer dat u het invoert, kunt u het standaardwachtwoord 123456 invoeren en moet u het beheerderswachtwoord onmiddellijk wijzigen. De lengte van het beheerderswachtwoord kan 6-12 cijfers zijn. Er kan slechts één beheerderswachtwoord worden ingesteld. Vergeet uw beheerderswachtwoord niet!

### Nederlands

- b. Wachtwoord ontgrendelen: de beheerder kan een ander wachtwoord toevoegen om de gebruiker te ontgrendelen met de optie" "Wachtwoord" ". De lengte van het wachtwoord kan 6-12 cijfers zijn.
- c. Tijdelijk wachtwoord: het tijdelijke wachtwoord kan worden gegenereerd in de Woox Home-app en de lengte van het tijdelijke wachtwoord is vastgelegd.
- 2. Instellingen menu
  - a. Elke bewerking moet worden uitgevoerd nadat het beheerderswachtwoord is gewijzigd. Verschillende nummerblokken vertegenwoordigen verschillende functies. → is voor Terug of Annuleren as voor Bevestigen.
- 3. RFID-kaartbeheer.
  - a. Ga naar het instellingen menu.
  - b. Druk op nummer "" 2 "" om naar de optie "" Kaart "" te navigeren.
  - c. In het menu "Kaart" kunt u een RFID-kaart toevoegen of verwijderen.
  - d. Let op het gebruikers-ID-nummer dat u gebruikt bij het verwijderen van de kaart.

#### 4. Ontgrendelen

Ontgrendelen met ontgrendelingspas: druk op een willekeurige toets om het bedieningspaneel te activeren en voer het ontgrendelingswachtwoord in. Als het opeenvolgende wachtwoord vijf keer is mislukt, werkt het systeem niet binnen drie minuten. Om de privacy van uw wachtwoord te beschermen, kunt u cijfers toevoegen. Voor of na het juiste wachtwoord kan het slot het wachtwoord herkennen zolang het het juiste wachtwoord bevat. Het ontgrendelingswachtwoord is bijvoorbeeld 123456, u kunt 789123456798 invoeren om de deur te ontgrendelen. Ontgrendelen met tijdelijk wachtwoord: druk op een willekeurige toets om het bedieningspaneel te activeren en voer het tijdelijke wachtwoord in. Als het wachtwoord viif keer mislukt, kan het systeem niet binnen 3 minuten worden gebruikt. Zorg ervoor dat uw telefoon tijd is gesynchroniseerd met Slimme Slot, anders is het tijdelijke wachtwoord ongeldig als verkeerde gebruikstijd. Ontgrendelen met RFID-kaart: druk op een willekeurige toets om het bedieningspaneel te activeren en veeg over de kaart. Als er 5 opeenvolgende fouten optreden, kan het systeem niet binnen 3 minuten worden gebruikt. Onbevoegde kaarten kunnen ook de deur ontgrendelen voordat het standaard beheerderswachtwoord wordt gewijzigd. Ontgrendelen met Woox Home-app: klik op de ontgrendel knop in de app. Opmerking: De sluitcilinder moet 5 tot 14 seconden wachten en voert vervolgens het sluiten van het slot uit nadat het slot het juiste wachtwoord of de juiste kaart heeft herkend.

5. Terug naar fabrieks instellingen

## Nederlands

- a. Ga naar het instellingen menu en druk op het cijfer "6" om naar de optie "Instellingen" te navigeren.
- b. Druk in het menu "Instellingen" op het cijfer "7"om naar de optie" Systeem resetten" te navigeren
- c. Druk in het menu "Systeem resetten" op het cijfer "1" om "Ja" te selecteren.
- d. Druk and de Systeem reset te bevestigen.

## Koppel het Slimme Slot met de Woox Home-app

- 1. Download en installeer de WOOX Home-app vanuit de Apple App Store of Google Play Store op uw mobiele apparaat.
- 2. Start de app WOOX Home
- 3. Maak een nieuw account of log in op uw bestaande account.
- 4. Tik op "+" om het apparaat toe te voegen.
- 5. Selecteer het juiste producttype in de productlijst.
- 6. Kies een ZigBee-hub.
- 7. Stel de vergrendeling in op de configuratiemodus.
  - a. Druk â knop op het slimme slot en voer het beheerderswachtwoord in.
  - b. Druk op "6" om naar het "Setup" menu te gaan en druk op 🔒 om te bevestigen.
  - c. Druk op "3" om naar de "Zigbee" optie te gaan en druk op 🔒 om te bevestigen.
  - d. Selecteer "Verbinden" en druk and om naar de configuratie te gaan. Je zult "verbinden" zien in de display, het slimme slot is klaar om te verbinden met de hub.
- 8. Druk op de bevestigingsknop in de Woox Home-app.
- 9. De app zoekt nu naar het apparaat en registreert zich in uw account.
- 10. Voer het apparaatnaam in, klaar!

# A Veiligheid

• Lees voor gebruik de handleiding aandachtig door. Bewaar de handleiding voor toekomstig gebruik. Gebruik het apparaat alleen voor het beoogde doel. Gebruik het apparaat niet voor andere doeleinden dan die beschreven in de handleiding. Gebruik het apparaat niet als onderdelen beschadigd of defect zijn. Als het apparaat beschadigd of defect is, moet u het onmiddellijk vervangen.

# **Reiniging en onderhoud Waarschuwing!**

• Gebruik geen schoonmaakmiddelen of schuurmiddelen. Reinig de binnenkant van het apparaat niet. Reinig de buitenkant van het apparaat met een zachte, vochtige doek.

# Ondersteuning

Voor ondersteuning ga je naar www. wooxhome.com of mail je naar support@wooxhome.eu

### Deutsch

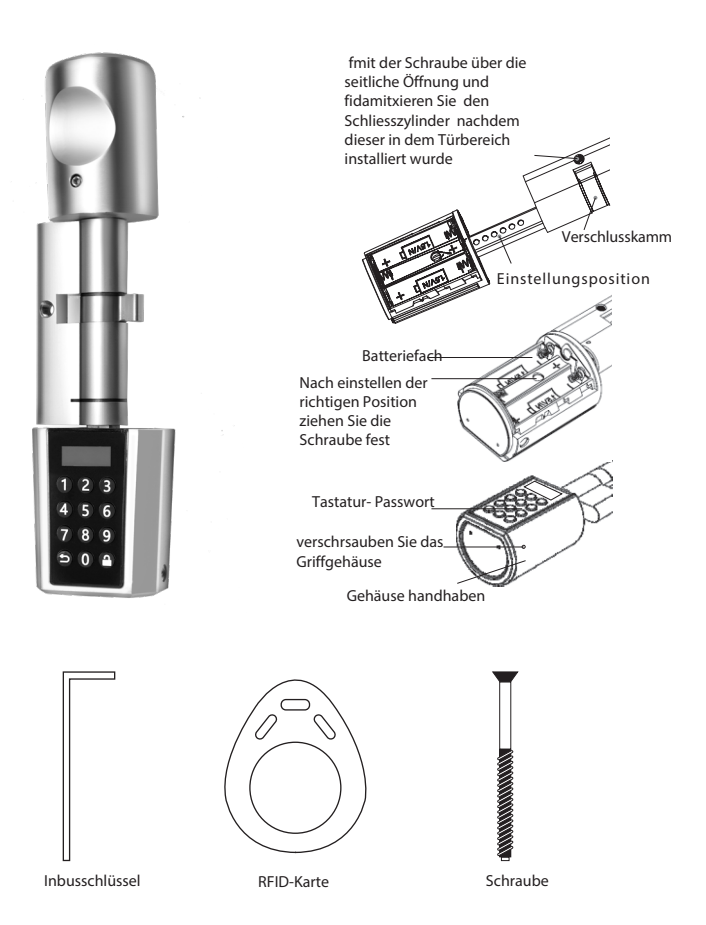

#### Anwendungsvoraussetzung

#### Deutsch

- 1. Woox home app
- 2. Woox zigbee hub (nicht enthalten)

### Installation

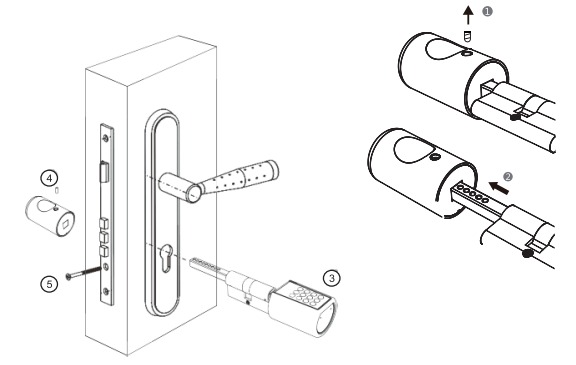

- 1. Entfernen Sie die Griffschraube mit dem Inbusschlüssel.
- 2. Nehmen Sie den Griff ab.
- 3. Schieben Sie den Schließzylinders von außen in die Schliesszylinderöffnung der Tür.
- 4. Setzen Sie den Griff wieder ein und ziehen Sie ihn mit der Schraube fest.
- 5. Zylinder festschrauben.

### **Richten Sie das Smart Lock ein**

- 1. Passwortverwaltung
  - a. Administratorkennwort: Das Standard-Administratorkennwort lautet 123456. Drücken Sie eine beliebige Taste, um das Tastenfeld zu aktivieren, und drücken Sie dann Taste, um das Einstellungsmenü aufzurufen. Bei der ersten Eingabe können Sie das Standardkennwort 123456 eingeben und müssen das Administratorkennwort sofort ändern. Die Länge des Administratorkennworts kann 6-12 Stellen betragen. Es kann nur ein Administratorkennwort festgelegt werden. Bitte beachten Sie Ihr Administratorkennwort!

## Deutsch

- b. Passwort entsperren: Der Administrator kann in der Option" "Passwort" "ein weiteres Passwort zum Entsperren des Benutzers hinzufügen. Die Länge des Passworts kann 6-12 Stellen betragen.
- c. Temporäres Passwort: Das temporäre Passwort kann in der Woox Home-App generiert werden, wobei die Länge des temporären Passworts festgelegt ist.
- 2. Einstellungsmenü
  - Jeder Vorgang muss nach dem Ändern des Administratorkennworts ausgeführt werden. Verschiedene Ziffernblöcke repräsentieren unterschiedliche Funktionen. SIst für Zurück oder Abbrechen an ist für Bestätigen.
- 3. RFID-Kartenverwaltung.
  - a. Aufrufen des Einstellungsmenüs.
  - b. Drücken Sie die Nummer" "2" ", um zur Option" "Karte" "zu navigieren.
  - c. Ilm Menü" Karte "können Sie eine RFID-Karte hinzufügen oder löschen.
  - d. Bitte merken Sie sich die Benutzer-ID-Nummer, die Sie beim Löschen der Karte verwenden werden.
- 4. Entsperren

Mit dem Entsperrpasswort entsperren: Drücken Sie eine beliebige Taste, um das Bedienfeld zu aktivieren und das Entsperrkennwort einzugeben. Wenn das aufeinanderfolgende Kennwort fünfmal fehlgeschlagen ist, kann das System nicht innerhalb von drei Minuten betrieben werden. Um die Privatsphäre Ihres Kennworts zu schützen, können Sie Nummern hinzufügen vor oder nach dem richtigen Passwort kann das Schloss das Passwort erkennen, solange es das richtige Passwort enthält. Das Entsperrpasswort lautet beispielsweise 123456, Sie können 789123456798 eingeben, um die Tür zu entsperren. Mit temporärem Passwort entsperren: Drücken Sie eine beliebige Taste, um das Bedienfeld zu aktivieren und das temporäre Passwort einzugeben. Wenn das fortlaufende Passwort fünfmal fehlschlägt, kann das System nicht in 3 Minuten betrieben werden. Stellen Sie sicher, dass Ihre Telefonzeit mit dem synchronisiert ist Smart Lock, andernfalls ist das temporäre Passwort als falsche Nutzungszeit ungültig. Mit RFID-Karte entsperren: Drücken Sie eine beliebige Taste, um das Bedienfeld zu aktivieren und die Karte zu wischen. Wenn 5 aufeinanderfolgende Fehler auftreten, kann das System nicht in 3 Minuten betrieben werden. Nicht autorisierte Karten können die Tür auch entsperren, bevor das Standard- Administratorkennwort geändert wird. Mit Woox Home App entsperren: Klicken Sie in der App auf die Schaltfläche zum Entsperren. Hinweis: Die Schließzvlinder-Verzögerung beträgt 5 bis 14 Sekunden und führt dann die Sperre durch, nachdem das Schloss das richtige Passwort oder die richtige Karte erkannt hat.

5. Werkseinstellung

# Deutsch

- a. Rufen Sie das Einstellungsmenü auf und drücken Sie die Nummer" "6" ", um zur Option" "Setup" "zu navigieren.
- b. Rufen Sie das Einstellungsmenü auf und drücken Sie die Nummer" "6" ", um zur Option" "Setup" "zu navigieren.
- c. Drücken Sie im Menü "System zurücksetzen" nummer"1", um "Ja" auszuwählen.
- d. 🔒 Drücken, um das Zurücksetzen auf die Werkseinstellungen zu bestätigen.

# Koppeln Sie das Smart Lock mit der Woox Home App

- 1. Laden Sie die App" "WOOX Home" "aus dem Apple App Store oder Google Play Store auf Ihr Mobilgerät herunter und installieren Sie diese.
- 2. Starten Sie die App" "WOOX Home"
- 3. Erstellen Sie ein neues Konto oder melden Sie sich bei Ihrem vorhandenen Konto an.
- 4. Tippen Sie auf" + ", um das Gerät hinzuzufügen.
- 5. Wählen Sie den entsprechenden Produkttyp aus der Produktliste aus.
- 6. Wählen Sie einen ZigBee-Hub.
- 7. Stellen Sie die Sperre in den Konfigurationsmodus.
  - a. Drücken Sie 🔒 und geben Sie das Administratorkennwort ein.
  - b. Drücken Sie die Taste"6", um zur Option" Setup "zu navigieren 2 zur Bestätigung.
  - c. Drücken Sie Taste"3" um zur Option "ZigBee" zu navigieren aur Bestätigung.
  - d. Wählen "Verbinden" und taste 🔒 um den Konfigurationsmodus aufzurufen. Im Display wird "Verbinden" angezeigt, ZigBee-Hub kann gekoppelt werden.
- 8. Drücken Sie die Bestätigungstaste in der Woox Home App.
- 9. Die App sucht nun nach dem Gerät und registriert sich in Ihrem Konto.
- Geben Sie den Gerätenamen ein, fertig! 10.

# Sicherheit

 Lesen Sie das Handbuch vor Gebrauch sorafältig durch. Bewahren Sie das Handbuch zum späteren Nachschlagen auf. Verwenden Sie das Gerät nur für den vorgesehenen Zweck. Verwenden Sie das Gerät nicht für andere als die im Handbuch beschriebenen Zwecke. Verwenden Sie das Gerät nicht, wenn Teile beschädigt oder defekt sind. Wenn das Gerät beschädigt oder defekt ist, ersetzen Sie es sofort.

# Reinigung und Wartung Warnung!

 Verwenden Sie keine Reinigungsmittel oder Schleifmittel. Reinigen Sie das Innere des Geräts nicht. Reinigen Sie die Außenseite des Geräts mit einem weichen, feuchten Tuch.

# Unterstützung

Wenn Sie weitere Hilfe benötigen besuchen Sie bitte www. wooxhome.com 12

### Espanol

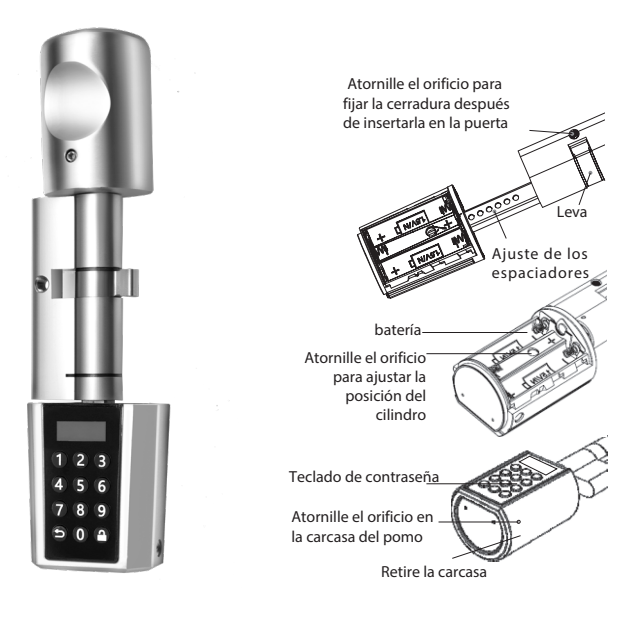

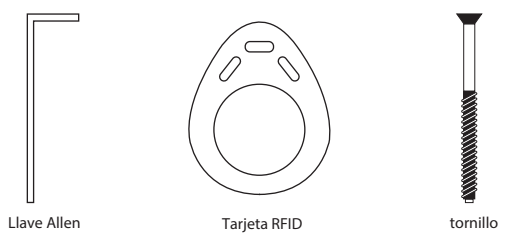

13

### Términos de uso

### Espanol

- 1. Aplicación Woox Home
- 2. Woox ZigBee Hub (no incluido)

# instalación

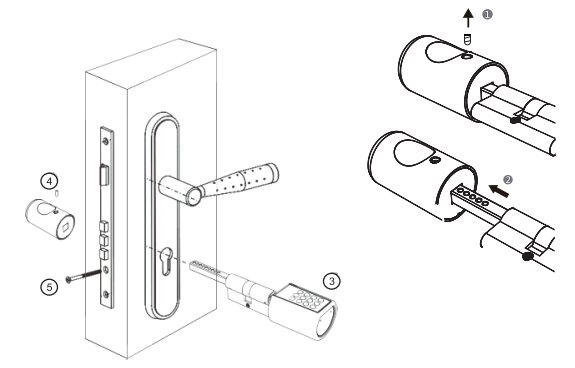

- 1. Retire el tornillo del pomo con la llave Allen.
- 2. Retire la manija.
- 3. Introduzca el cilindro de bloqueo en el orificio del mismo desde el exterior de la puerta.
- 4. Vuelva a colocar la manija y apriete con el tornillo.
- 5. Atornillar el cilindro.

# Definir bloqueo inteligente

- 1. Gestión de contraseñas
  - a. Contraseña de administrador: la contraseña de administrador predeterminada es 123456. Presione cualquier tecla para activar el teclado, luego presione la tecla para acceder al menú Configuración. La primera vez que la ingrese, puede ingresar la contraseña predeterminada 123456 y debe cambiar de inmediato la contraseña del administrador. La longitud de la contraseña de administrador puede ser de 6 a 12 dígitos. Solo se puede definir una contraseña de administrador. ¡Mira tu contraseña de administrador!

# Espanol

- b. Desbloquear contraseña: el administrador puede agregar otra contraseña para desbloquear al usuario con la opción" "Contraseña" ". La longitud de la contraseña puede ser de 6 a 12 dígitos.
- c. Contraseña temporal: la contraseña temporal se puede generar en la aplicación Woox Home y se guarda la longitud de la contraseña temporal.
- 2. Menú de configuración
  - a. Cada operación debe realizarse después de que se haya cambiado la contraseña del administrador. Diferentes bloques de números representan diferentes funciones. Se para devolver o cancelar, Se para confirmar.
- 3. Gestión de tarjetas RFID.
  - a. Abra el menú de configuración.
  - b. Presione el número "" 2 "" para acceder a la opción "" Tarjeta "".
  - c. Puede agregar o quitar una tarjeta RFID en el menú "Tarjeta".
  - d. Anote el número de identificación de usuario que usa al retirar la tarjeta.
- 4. Desbloquear

Desbloquee con la tarjeta de desbloqueo: presione cualquier tecla para activar el panel de control e ingrese la contraseña de desbloqueo. Si la contraseña consecutiva ha fallado cinco veces, el sistema no funcionará en tres minutos. Puede agregar números para proteger la confidencialidad de su contraseña. Antes o después de la contraseña correcta, el bloqueo puede reconocer la contraseña siempre que contenga la contraseña correcta. Por ejemplo, la contraseña de desbloqueo es 123456, puede ingresar 789123456798 para desbloquear la puerta. Desbloquee con una contraseña temporal: presione cualquier tecla para activar el panel de control e ingrese la contraseña temporal. Si la contraseña continua falla cinco veces, el sistema no se puede usar en 3 minutos. Asegúrese de que la hora de su teléfono esté sincronizada con Smart Lock, de lo contrario, la contraseña temporal no será válida como tiempo de uso incorrecto. **Desbloquee con la** tarjeta RFID: presione cualquier tecla para activar el panel de control y deslice la tarjeta. Si se producen 5 errores consecutivos, el sistema no se puede usar en 3 minutos. Las tarietas no autorizadas también pueden desbloquear la puerta antes de cambiar la contraseña de administrador predeterminada. Desbloquee con la aplicación Woox Home: haga clic en el botón de desbloqueo en la aplicación.. Nota: El cilindro de la cerradura debe esperar 5-14 seaundos, luego ejecutar la cerradura después de que la cerradura reconoce la contraseña o tarjeta correcta.

- Vaya al menú de configuración y presione el número "6" para acceder a la opción "Configuración".
- En el menú "Parámetros ", presione el número "7" para acceder a la opción "Restablecimiento del sistema".
- c. En el menú "Restablecer sistema", presione el número "1" para seleccionar "Sí".
- d. 🔒 Presione, para confirmar el restablecimiento de fábrica.

# Conecte el Smart Lock con la aplicación Woox Home

- 1. Descargue e instale la aplicación "WOOX Home" de Apple App Store o Google Play Store en su dispositivo móvil.
- 2. Inicie la aplicación "" WOOX Home "
- 3. Cree una nueva cuenta o inicie sesión en su cuenta existente.
- 4. Presione "+" para agregar el dispositivo.
- 5. Seleccione el tipo de producto correcto de la lista de productos.
- 6. Elija un centro ZigBee.
- 7. Establezca el bloqueo en el modo de configuración.
  - a. Presione; 🔒 e ingrese la contraseña de administrador.
  - b. Presione el "6" para acceder a la opción "Configuración"
  - c. Presione "3" para acceder a la opción "ZigBee"
- para confirmar.para confirmar.
- d. Seleccione "Conectar" y 🛛 🔒 para ingresar al modo de configuración.
- "Conectar" aparece en la pantalla. Ahora se puede conectar al concentrador ZigBee.
- 8. Presione el botón de confirmación en la aplicación Woox Home.
- 9. La aplicación ahora busca el dispositivo y se registra en su cuenta.
- 10. Ingrese el nombre del dispositivo, ¡listo!

# 🛕 la seguridad

 Lea el manual cuidadosamente antes de usar. Guarde el manual para uso futuro. Utilice el dispositivo solo para el fin para el que fue diseñado. No utilice el dispositivo para fines distintos a los descritos en el manual. No utilice el aparato si alguna pieza está dañada o defectuosa. Si el dispositivo está dañado o defectuoso, reemplácelo de inmediato.

# Limpieza y mantenimiento ¡Atención!

• No utilice productos de limpieza o abrasivos. No limpie el interior del aparato. Limpie el exterior del dispositivo con un paño suave y húmedo.

# Ароуо

Si necesita ayuda o tiene comentarios o sugerencias, vaya a www. wooxhome.com

#### Français

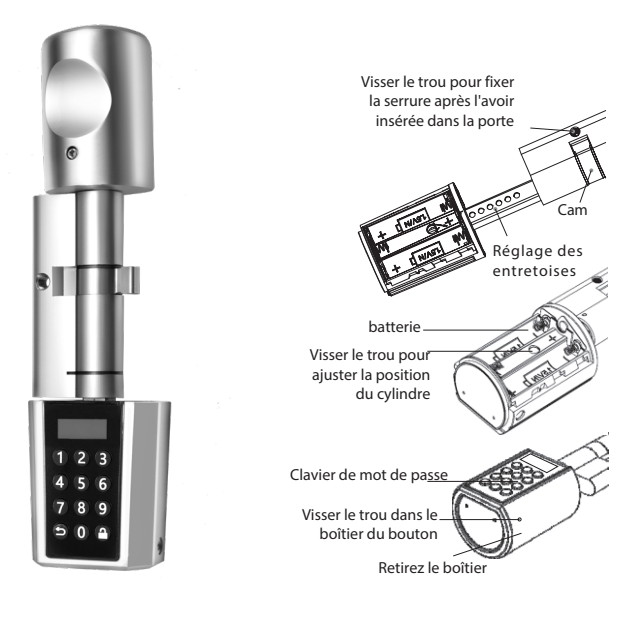

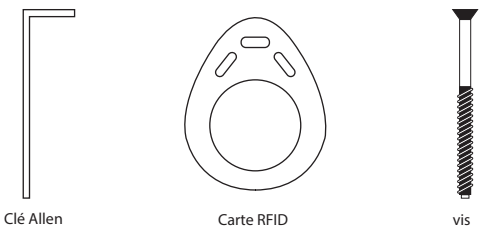

### Français

## **Conditions d'utilisation**

- 1. Application Woox Home
- 2. Woox ZigBee Hub (non inclus)

### l'installation

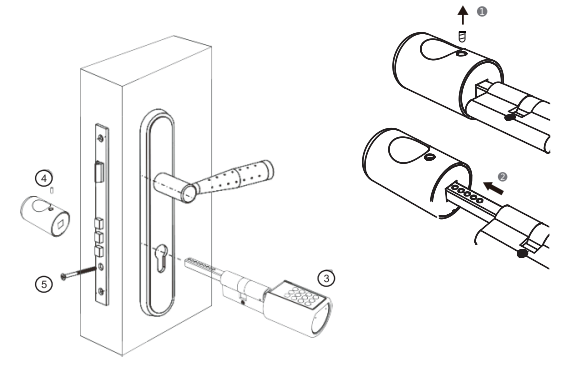

- 1. Retirez la vis du bouton avec la clé Allen.
- 2. Retirez la poignée.
- 3. Insérez le cylindre de verrouillage dans son trou depuis l'extérieur de la porte.
- 4. Remettez la poignée en place et serrez avec la vis.
- 5. Vissez le cylindre.

### Définir un verrou intelligent

- 1. Gestion des mots de passe
  - a. Mot de passe administrateur: le mot de passe administrateur par défaut est 123456. Appuyez sur n'importe quelle touche pour activer le clavier, puis appuyez sur la touche pour accéder au menu Paramètres. La première fois que vous le saisissez, vous pouvez entrer le mot de passe par défaut 123456 et vous devez immédiatement changer le mot de passe administrateur. La longueur du mot de passe administrateur peut être de 6 à 12 chiffres. Un seul mot de passe administrateur peut être défini. Regardez votre mot de passe administrateur!

## Français

- b. Déverrouiller le mot de passe: l'administrateur peut ajouter un autre mot de passe pour déverrouiller l'utilisateur avec l'option "" Mot de passe "". La longueur du mot de passe peut être de 6 à 12 chiffres.
- c. Mot de passe temporaire: le mot de passe temporaire peut être généré dans l'application Woox Home et la longueur du mot de passe temporaire est enregistrée.
- 2. Menu de configuration
  - a. Chaque opération doit être effectuée après la modification du mot de passe administrateur. Différents blocs de nombres représentent différentes fonctions. C'est retourner ou annuler, c'est confirmer.
- 3. Gestion des cartes RFID.
  - a. Ouvrez le menu de configuration.
  - b. Appuyez sur le numéro "" 2 "" pour accéder à l'option "" Carte ""
  - c. Vous pouvez ajouter ou retirer une carte RFID dans le menu "Carte".
  - d. Notez le numéro d'identification de l'utilisateur que vous utilisez lors du retrait de la carte.
- 4. Débloquer

Déverrouiller avec la carte de déverrouillage: appuyez sur n'importe quelle touche pour activer le panneau de commande et entrez le mot de passe de déverrouillage. Si le mot de passe consécutif a échoué cing fois, le système ne fonctionnera pas dans trois minutes. Vous pouvez ajouter des numéros pour protéger la confidentialité de votre mot de passe. Avant ou après le mot de passe correct, le verrou peut reconnaître le mot de passe tant qu'il contient le mot de passe correct. Par exemple, le mot de passe de déverrouillage est 123456, vous pouvez saisir 789123456798 pour déverrouiller la porte. Déverrouiller avec un mot de passe temporaire: appuyez sur n'importe quelle touche pour activer le panneau de commande et entrez le mot de passe temporaire. Si le mot de passe continu échoue cing fois, le système ne peut pas être utilisé en 3 minutes. Assurezvous que l'heure de votre téléphone est synchronisée avec Smart Lock, sinon le mot de passe temporaire ne sera pas valide en tant que temps d'utilisation incorrect. Déverrouiller avec la carte RFID: appuyez sur n'importe quelle touche pour activer le panneau de commande et faites glisser la carte. Si 5 erreurs consécutives se produisent, le système ne peut pas être utilisé en 3 minutes. Les cartes non autorisées peuvent également déverrouiller la porte avant de modifier le mot de passe administrateur par défaut. Déverrouillez avec l'application Woox Home: cliquez sur le bouton de déverrouillage dans l'application. Remarque: Le cylindre de verrouillage doit attendre 5 à 14 secondes, puis exécuter le verrouillage une fois que le verrou reconnaît le mot de passe ou la carte corrects.

- a. Allez dans le menu de configuration et appuyez sur le numéro "6" pour accéder à l'option "Configuration".
- b. Dans le menu "Paramètres", appuyez sur le chiffre "7" pour accéder à l'option "Réinitialisation système".
- c. Dans le menu "Réinitialisation du système", appuyez sur "1" sélectionner "Oui".
- d. 🔒 Appuyez, pour confirmer la réinitialisation d'usine.

# **Connectez le Smart Lock avec l'application Woox Home**

- 1. Téléchargez et installez l'application "WOOX Home" depuis l'App Store d'Apple ou Google Play Store sur votre appareil mobile.
- 2. Démarrez l'application "" WOOX Home "
- 3. Créez un nouveau compte ou connectez-vous à votre compte existant.
- 4. Appuyez sur "+" pour ajouter l'appareil.
- 5. Sélectionnez le type de produit correct dans la liste des produits.
- 6. Choisissez un centre ZigBee.
- 7. Réglez le verrou en mode configuration.
  - a. Appuyez; 🔒 et entrez le mot de passe administrateur.
  - b. Appuyez sur "6" pour accéder à l'option "Paramètres"
  - c. Appuyez sur "3" pour accéder à l'option "ZigBee"
  - d. Sélectionnez "Connect" et 🔒 pour entrer en mode de configuration.
- "Connect" apparaît à l'écran. Vous pouvez maintenant vous connecter au hub ZigBee. 8. Appuyez sur le bouton de confirmation de l'application Woox Home.
- 9. L'application recherche maintenant l'appareil et s'inscrit dans votre compte.
- 10. Entrez le nom de l'appareil, prêt!

# **A** sécurité

 Lisez attentivement le manuel avant de l'utiliser. Conservez le manuel pour une utilisation future. N'utilisez l'appareil que dans le but pour lequel il a été conçu. N'utilisez pas l'appareil à des fins autres que celles décrites dans le manuel. N'utilisez pas l'appareil si une pièce est endommagée ou défectueuse. Si l'appareil est endommagé ou défectueux, remplacez-le immédiatement.

# Nettoyage et entretien Attention!

•• N'utilisez pas de produits nettoyants ou abrasifs. Ne nettoyez pas l'intérieur de l'appareil. Nettoyez l'extérieur de l'appareil avec un chiffon doux et humide.

# Support

Si vous avez besoin d'aide ou avez des commentaires ou des suggestions, allez sur www. wooxhome.com

a pour confirmer.

a pour confirmer.

### Italiano

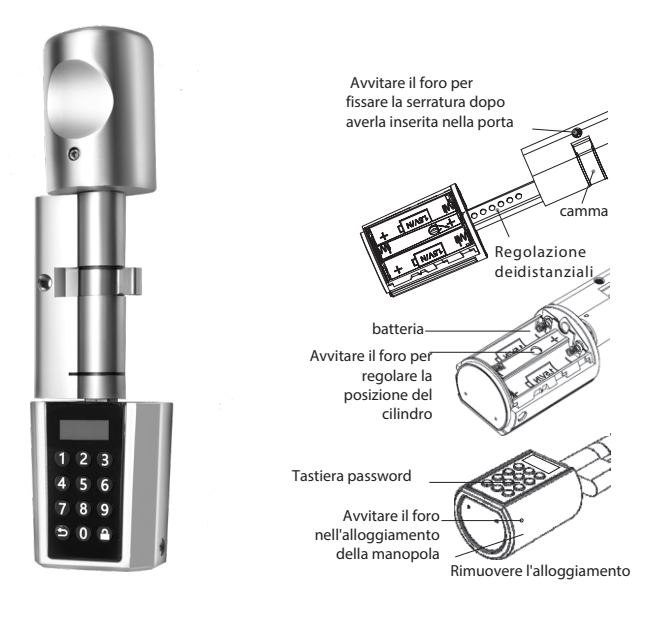

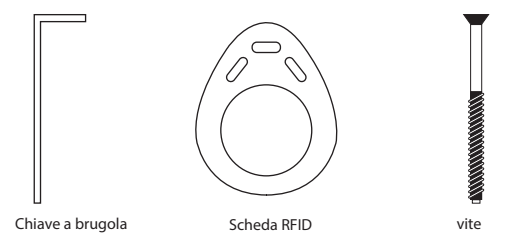

21

# Termini d'uso

## Italiano

- 1. Applicazione Woox Home
- 2. Woox ZigBee Hub (non incluso)

# installazione

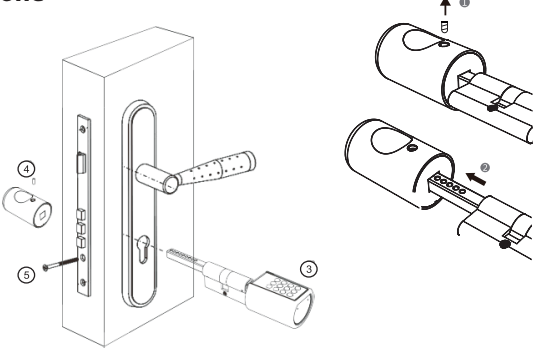

- 1. Rimuovere la vite dalla manopola con la chiave a brugola.
- 2. Rimuovere la maniglia.
- 3. Inserire il cilindro di chiusura nel suo foro dall'esterno della porta.
- 4. Sostituire la maniglia e serrare con la vite.
- 5. Avvitare il cilindro.

# la sicurezza

 Leggere attentamente il manuale prima dell'uso. Conservare il manuale per uso futuro. Utilizzare il dispositivo solo per lo scopo per cui è stato progettato. Non utilizzare il dispositivo per scopi diversi da quelli descritti nel manuale. Non utilizzare l'apparecchio se qualche parte è danneggiata o difettosa. Se il dispositivo è danneggiato o difettoso, sostituirlo immediatamente.

# Pulizia e manutenzione Attenzione!

Non utilizzare prodotti per la pulizia o abrasivi. Non pulire l'interno dell'apparecchio. Pulire l'esterno del dispositivo con un panno morbido e umido.

### supporto

Se hai bisogno di aiuto o hai commenti o suggerimenti, vai su www. wooxhome.com

### Português

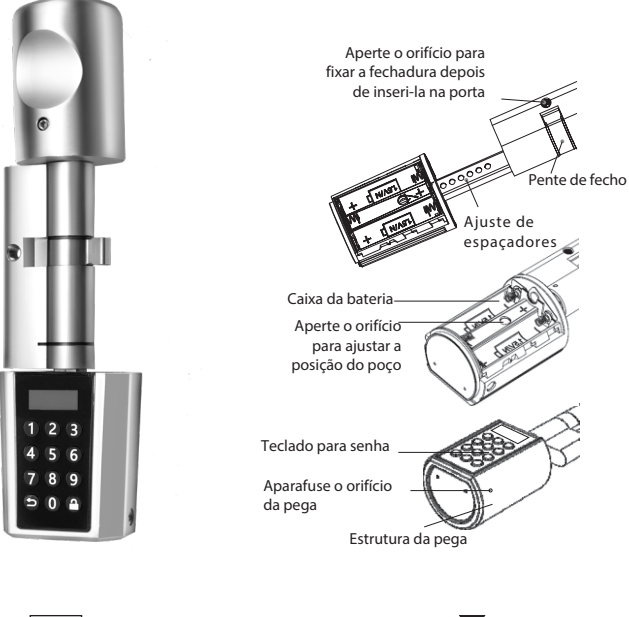

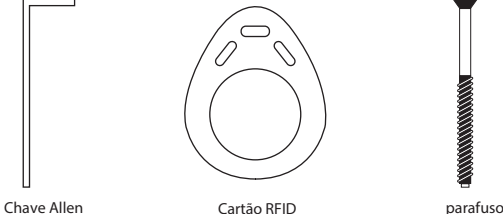

parafuso

### Termos de uso

### Português

- 1. Aplicativo Woox Home
- 2. Woox ZigBee Hub (não incluído)

# instalação

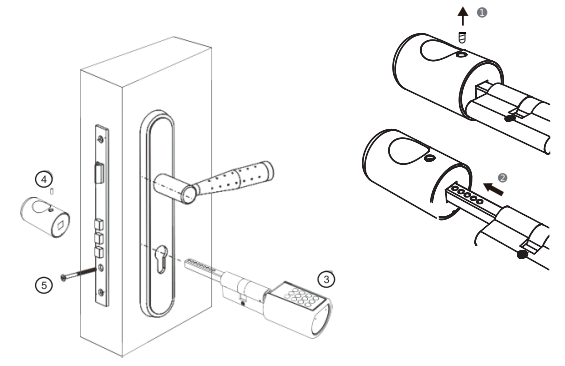

- 1. Remova o parafuso da pega com a chave Allen.
- 2. Retire a pega.
- 3. Carregue o cilindro da fechadura para o orificio da fechadura fora da porta.
- 4. Vuelva a colocar la manija y apriete con el tornillo.
- 5. Aparafuse o cilindro.

# Definir bloqueio inteligente

- 1. Gestão de Senhas
  - a. Senha do administrador: a senha padrão do administrador é 123456. Pressione qualquer tecla para ativar o teclado e, em seguida, pressione a tecla a para ter acesso ao menu Configurações. Na primeira vez que você o digita, é possível inserir a senha padrão 123456 e alterar imediatamente a senha do administrador. O comprimento da senha do administrador pode ser de 6 a 12 dígitos. Somente uma senha de administrador pode ser definida. Por favor guarde a sua senha de administrador!

- b. Desbloquear senha: o administrador pode adicionar outra senha para desbloquear o utilizador com a opção" "Senha". O tamanho da senha pode ser de 6 a 12 dígitos.
- c. Senha temporária: a senha temporária pode ser gerada no aplicativo Woox Home e o tamanho da senha temporária é salvo.
- 2. menu de configuração
  - a. Cada operação deve ser executada após a alteração da senha do administrador. Diferentes blocos de números representam funções diferentes. É para voltar ou cancelar, <u></u>é para confirmar.
- 3. Gestão de cartão RFID.
  - a. Abra o menu de configuração.
  - b. Pressione o número "" 2 "" para ter acesso a opção "" Cartão "".
  - c. Você pode adicionar ou remover um cartão RFID no menu "Cartão".
  - Anote o número de identificação do utilizador que você usa ao remover o cartão.
- 4. Desbloquear

Desbloquear com o cartão de desbloqueio: pressione gualquer tecla para ativar o painel de controle e digite a senha de desbloqueio. Se falhar a senha 5 vezes consecutivas, o sistema não funcionará em três minutos. Você pode adicionar números para proteger a confidencialidade de sua senha. Antes ou depois da senha correta, o fechadura pode reconhecê-la desde que contenha a senha correta. Por exemplo, a senha de desbloqueio é 123456, você pode inserir 789123456798 para desbloquear a porta. Desbloquear com uma senha temporária: pressione qualquer tecla para ativar o painel de controle e digite a senha temporária. Se a senha contínua falhar cinco vezes, o sistema não poderá ser usado em 3 minutos. Verifique se a hora do telefone está sincronizada com o Smart Lock, caso contrário, a senha temporária não será válida como hora de uso incorreta. Desbloqueie com o cartão RFID: pressione qualquer tecla para ativar o painel de controle e deslize o cartão. Se ocorrerem 5 erros consecutivos, o sistema não poderá ser usado em 3 minutos. Cartões não autorizados também podem destrançar a porta antes de alterar a senha de administrador padrão. Desbloqueie com o aplicativo Woox Home: clique no botão desbloquear no aplicativo. Nota: O cilindro da fechadura deve esperar de 5 a 14 segundos e, em seguida, execute o fecho depois que a fechadura reconhecer a senha ou o cartão correto.

- a. Vá para o menu de configuração e pressione o número "" 6 "" para ter acesso a opção "" Configuração "".
- b. No menu "" Parâmetros "", pressione o número "" 7 "" para ter acesso a opção "" Reinicio do sistema "".
- c. No menu "Reinicio do sistema", pressione o número "1" para selecionar "Sim".
- d. 🧯 Pressione, para confirmar a redefinição de fábrica

# **Conecte o Smart Lock ao aplicativo Woox Home**

- 1. Descarregue e instale o aplicativo "WOOX Home" da Apple App Store ou Google Play Store no seu dispositivo móvel.
- 2. Inicie o aplicativo "" WOOX Home "
- 3. Crie uma nova conta ou faça login na sua conta existente.
- 4. Pressione "+" para adicionar o dispositivo.
- 5. Selecione o tipo de produto correto na lista de produtos.
- 6. Escolha um centro ZigBee.
- 7. Defina a fechadura no modo de configuração.
  - a. Pressione; 🔒 de bloqueio e digite a senha do administrador.
  - b. Pressione "6" para ter acesso a opção "Configurações
  - c. Pressione "3" para ter acesso a opção "ZigBee"
  - d. Selecione "Conectar" e 🔒 para entrar no modo de configuração.
  - "Conectar" aparece no ecrã. Agora você pode se conectar ao hub ZigBee.
- 8. Pressione o botão de confirmação no aplicativo Woox Home.
- 9. O aplicativo agora procura o dispositivo e registra-se na sua conta..
- 10. Digite o nome do dispositivo, pronto!

# 🛕 Segurança

Leia o manual cuidadosamente antes de usar. Guarde o manual para uso futuro. Use
o dispositivo apenas para a finalidade para a qual foi projetado. Não use o dispositivo
para outros fins que não os descritos no manual. Não use o aparelho se alguma peça
estiver danificada ou com defeito. Se o dispositivo estiver danificado ou com defeito,
substitua-o imediatamente.

# Limpeza e manutenção Atenção!

 Não use produtos de limpeza ou abrasivos. Não limpe o interior do aparelho. Limpe a parte externa do dispositivo com um pano macio e húmido.

### apoio

Se precisar de ajuda ou tiver comentários ou sugestões, vá para www. wooxhome.com

para confirmar.
 para confirmar.

### Dansk

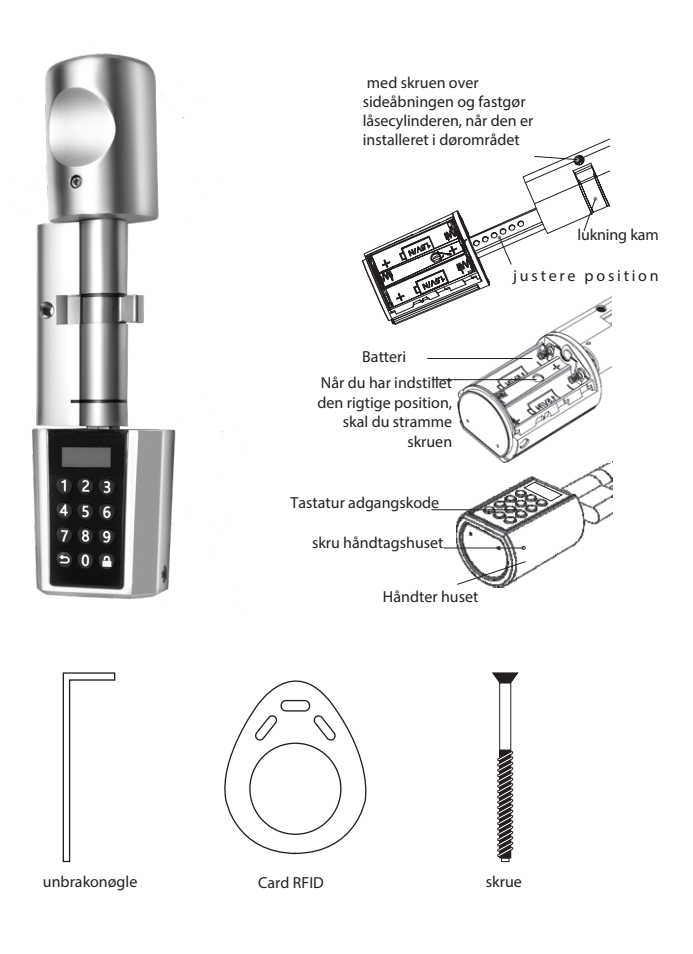

# **Betingelser for brug**

1. Woox Home-applikation

2. Woox ZigBee Hub (ikke inkluderet)

# installation

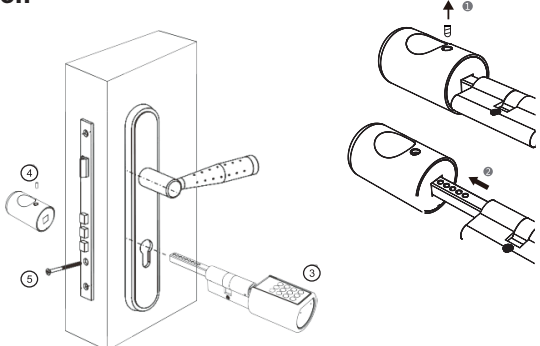

- 1. Fjern skruen fra drejeknappen med unbrakonøglen.
- 2. Fjern håndtaget.
- 3. Indsæt låsecylinderen i dets hul fra ydersiden af døren..
- 4. Udskift håndtaget og spænd det med skruen
- 5. Skru cylinderen på..

# 🛕 sikkerhed

• Læs manualen omhyggeligt inden brug. Opbevar manualen til fremtidig brug. Brug kun enheden til det formål, som det er designet til. Brug ikke enheden til andre formål end dem, der er beskrevet i manualen. Brug ikke apparatet, hvis nogen del er beskadiget eller defekt. Hvis enheden er beskadiget eller defekt, skal du straks udskifte den.

# Rengøring og vedligeholdelse OBS!

• Brug ikke rengøringsprodukter eller slibemidler. Rengør ikke apparatets inderside. Rengør enhedens yderside med en blød, fugtig klud.

### støtte

Hvis du har brug for hjælp eller har kommentarer eller forslag, gå til www. wooxhome.com

#### 28

## Dansk

### Svenska

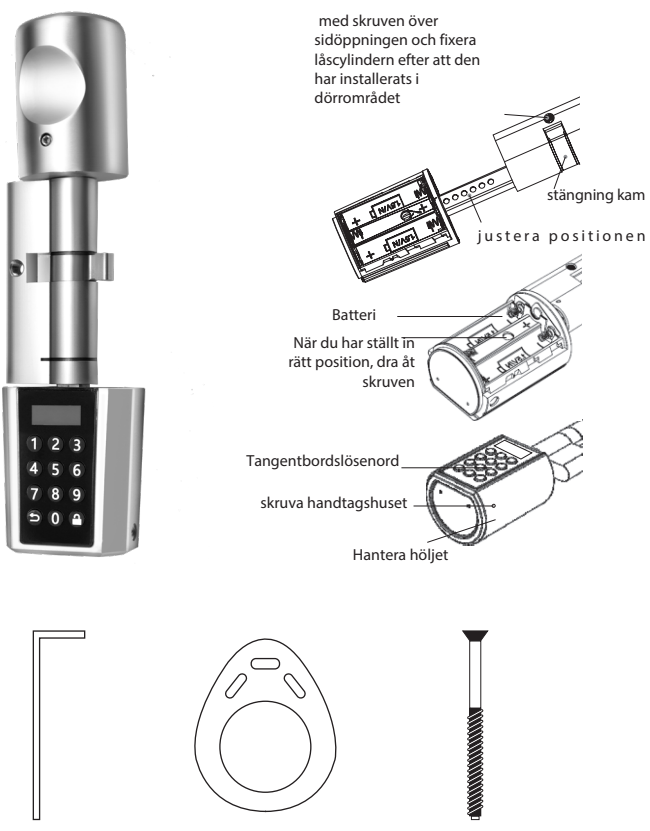

insexnyckel

card RFID

skruv

# Användarvillkor

### Svenska

- 1. 1. Woox Home-applikation
- 2. 2. Woox ZigBee Hub (ingår inte)

# installation

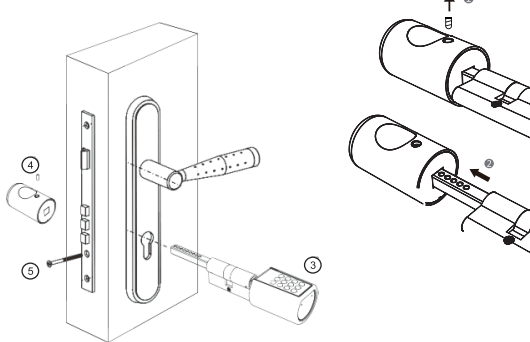

- 1. Ta bort skruven från ratten med insexnyckeln.
- 2. Ta bort handtaget.
- 3. Sätt in låscylindern i hålet från utsidan av dörren.
- 4. Sätt tillbaka handtaget och dra åt med skruven.
- 5. Skruva fast cylindern.

# säkerhet

 Läs bruksanvisningen noggrant före användning. Förvara bruksanvisningen för framtida användning. Använd enheten endast för det ändamål som den är designad för. Använd inte enheten för andra ändamål än de som beskrivs i manualen. Använd inte apparaten om någon del är skadad eller defekt. Om enheten är skadad eller defekt, byt ut den omedelbart.

# Rengöring och underhåll OBS!

• Använd inte rengöringsmedel eller slipmedel. Rengör inte apparaten på insidan. Rengör enhetens utsida med en mjuk, fuktig trasa.

### stöd

Om du behöver hjälp eller har kommentarer eller förslag, gå till www. wooxhome.com

### Suomi

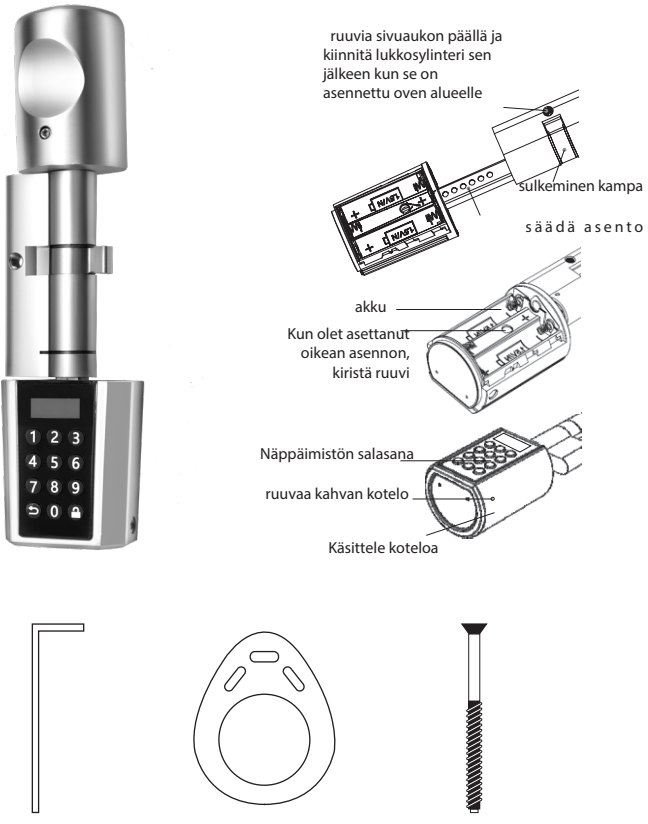

kuusiokoloavain

Kortti RFID

ruuvi

# Käyttöehdot

### Suomi

- 1. 1. Woox Home -sovellus
- 2. 2. Woox ZigBee Hub (ei mukana)

#### asennus

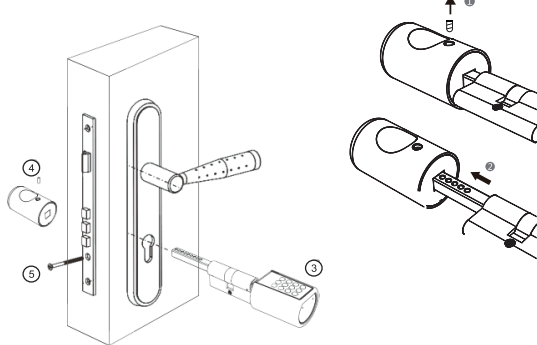

- 1. Irrota ruuvi nupista kuusiokoloavaimella.
- 2. Irrota kahva.
- 3. Aseta lukkosylinteri reikään oven ulkopuolelta.
- 4. Asenna kahva ja kiristä ruuvilla.
- 5. Ruuvaa sylinteri kiinni.

# 🛕 turvallisuus

 Lue käyttöohje huolellisesti ennen käyttöä. Säilytä käyttöohje tulevaa käyttöä varten. Käytä laitetta vain siihen tarkoitukseen, johon se on suunniteltu. Älä käytä laitetta muihin kuin käyttöoppaassa kuvattuihin tarkoituksiin. Älä käytä laitetta, jos jokin sen osista on vaurioitunut tai viallinen. Jos laite on vaurioitunut tai viallinen, vaihda se välittömästi.

# Puhdistus ja huolto Huomio!

 Älä käytä puhdistusaineita tai hankaavia aineita. Älä puhdista laitteen sisäosaa. Puhdista laitteen ulkopinta pehmeällä, kostealla liinalla.

# tuki

Jos tarvitset apua tai sinulla on kommentteja tai ehdotuksia, mene www. wooxhome.com

### Polska

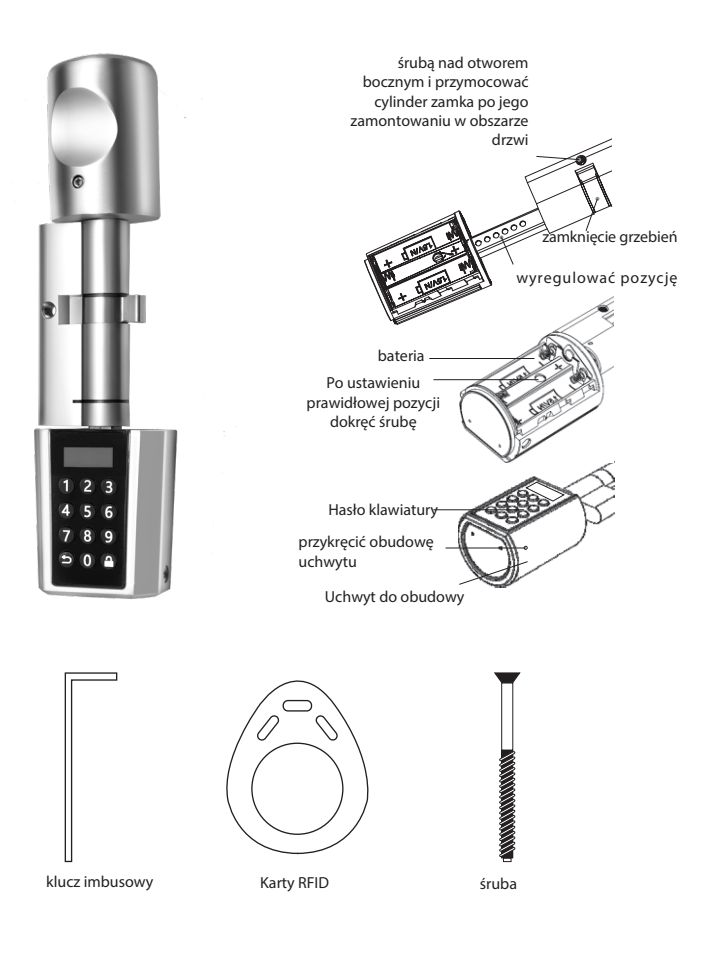

## Warunki użytkowania

### Polska

- 1. Aplikacja Woox Home
- 2. Woox ZigBee Hub (brak w zestawie)

# instalacja

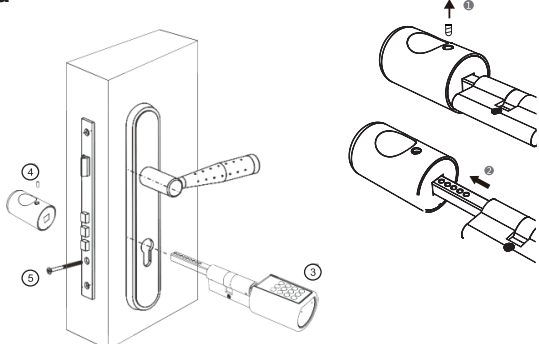

- 1. Wykręć śrubę z pokrętła za pomocą klucza imbusowego.
- 2. Wyjmij uchwyt.
- 3. Włóż cylinder blokujący do otworu od zewnętrznej strony drzwi.
- 4. Wymień uchwyt i dokręć śrubą.
- 5. Przykręć cylinder.

# 🛕 bezpieczeństwo

 Przed użyciem dokładnie przeczytaj instrukcję. Zachowaj instrukcję do przyszłego użytku. Używaj urządzenia tylko do celów, dla których zostało zaprojektowane. Nie używaj urządzenia do celów innych niż opisane w instrukcji. Nie używaj urządzenia, jeśli jakakolwiek część jest uszkodzona lub wadliwa. Jeśli urządzenie jest uszkodzone lub wadliwe, należy je natychmiast wymienić.

# Czyszczenie i konserwacja Uwaga!

Nie używaj środków czyszczących ani materiałów ściernych. Nie czyść wnętrza urządzenia. Wyczyść obudowę urządzenia miękką, wilgotną ściereczką.

### wsparcie

Jeśli potrzebujesz pomocy lub masz komentarze lub sugestie, przejdź do strony www. wooxhome.com

# Česky

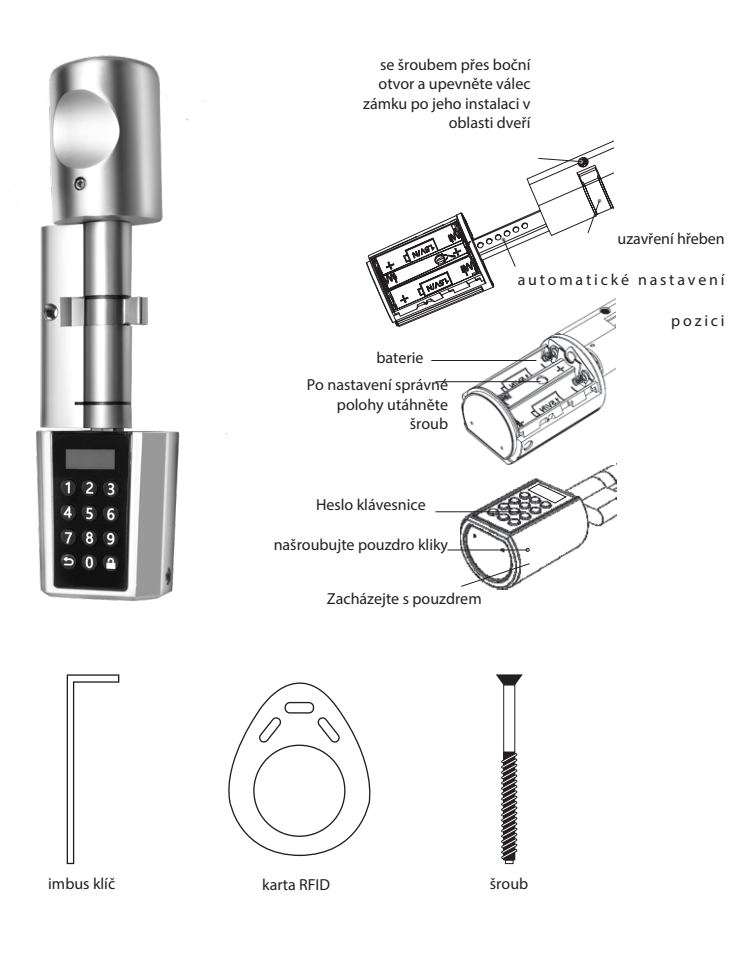

# Podmínky použití

Česky

- 1. Aplikace Woox Home
- 2. Woox ZigBee Hub (není součástí balení)

# instalace

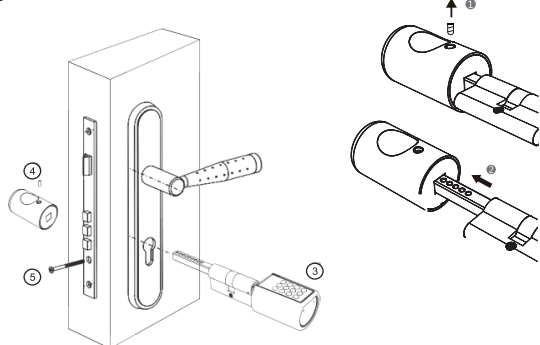

- 1. Pomocí imbusového klíče vyšroubujte šroub z knoflíku.
- 2. Odstraňte držadlo.
- 3. Zasuňte blokovací válec do otvoru z vnějšku dveří.
- 4. Nasaďte držadlo a utáhněte šroub
- 5. Zašroubujte válec.

# bezpečnost

 Před použitím si pozorně přečtěte pokyny. Návod uschovejte pro budoucí použití. Zařízení používejte pouze k účelům, pro které bylo navrženo. Nepoužívejte zařízení k jiným účelům, než které jsou popsány v příručce. Nepoužívejte zařízení, pokud je některá část poškozená nebo vadná. Pokud je zařízení poškozené nebo vadné, musí být okamžitě vyměněno.

# Čištění a údržba Pozor!

 Nepoužívejte čisticí prostředky ani abraziva. Nečistěte vnitřek zařízení. Očistěte kryt zařízení měkkým navlhčeným hadříkem.

# podpora

Pokud potřebujete pomoc nebo máte připomínky nebo návrhy, přejděte na www. wooxhome.com

### Slovenský

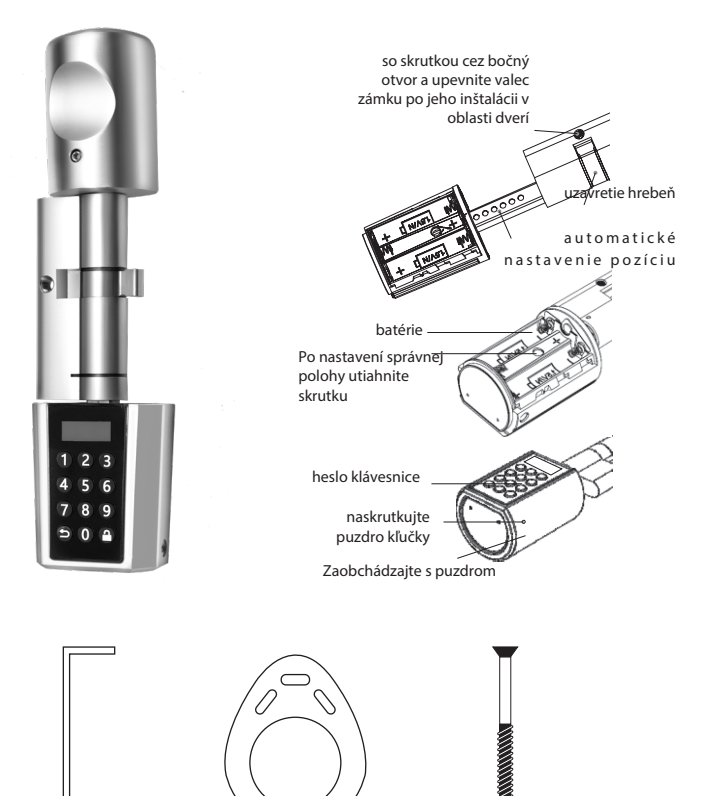

imbus kľúč

karta RFID

skrutka

# podmienky použitia

# Slovenský

- 1. Aplikácia Woox Home
- 2. Woox ZigBee Hub (nie je súčasťou balenia)

# inštalácia

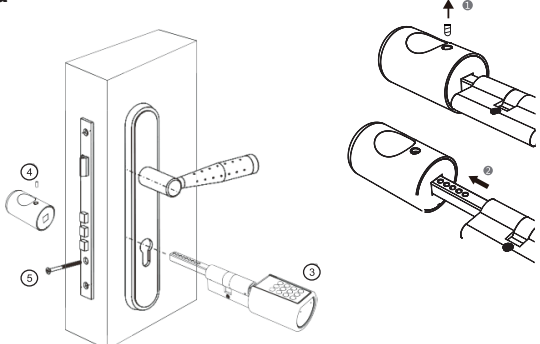

- 1. Pomocou imbusového kľúča vyskrutkujte skrutku z gombíka.
- 2. Odstráňte držadlo.
- 3. Zasuňte blokovací valec do otvoru zvonku dverí.
- 4. Nasaďte držadlo a utiahnite skrutku.
- 5. Zaskrutkujte valec.

# 🛕 bezpečnosť

Pred použitím si pozorne prečítajte pokyny. Návod uschovajte pre budúce použitie.
 Zariadenie používajte iba na účely, pre ktoré bolo navrhnuté. Nepoužívajte zariadenie na iné účely, než ktoré sú popísané v príručke. Nepoužívajte zariadenie, ak je niektorá časť poškodená alebo chybná. Ak je zariadenie poškodené alebo chybné, musí byť okamžite vymenený.

# Čistenie a údržba Pozor!

• Nepoužívajte čistiace prostriedky ani abrazíva. Nečistite vnútro zariadenia. Očistite kryt zariadenia mäkkou navlhčenou handričkou.

# podpora

Ak potrebujete pomoc alebo máte pripomienky alebo návrhy, prejdite na www. wooxhome.com

#### Magyar

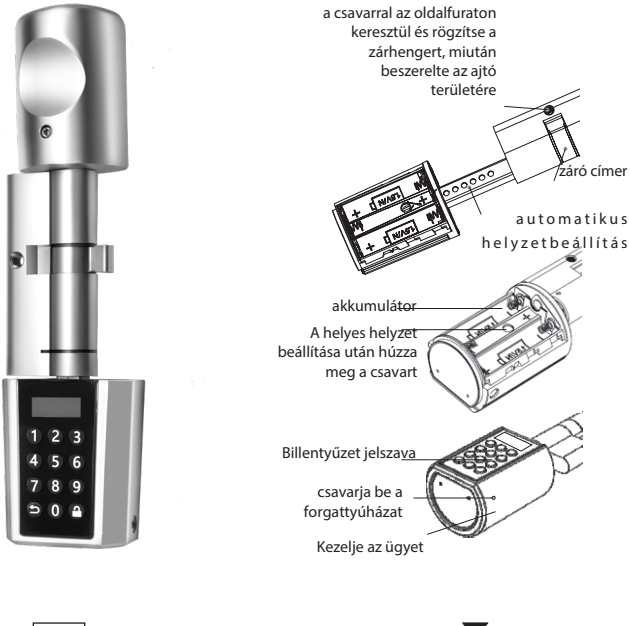

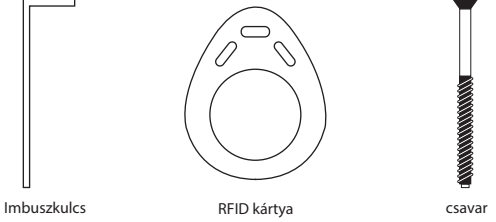

# Felhasználási feltételek

### Magyar

- 1. A Woox Home alkalmazás
- 2. Woox ZigBee Hub (nem tartozék)

# telepítés

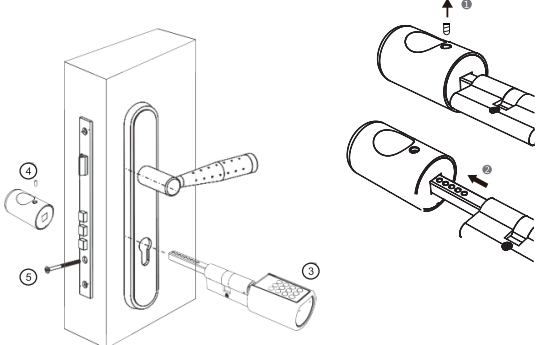

- 1. Egy imbuszkulccsal távolítsa el a csavart a gombból.
- 2. Távolítsa el a fogantyút.
- 3. Csúsztassa a reteszelő hengert az ajtó külső oldalán lévő lyukba.
- 4. Helyezze vissza a fogantyút és húzza meg a csavart.
- 5. Csavarja be a hengert.

# 🔒 biztonság

 Használat előtt olvassa el figyelmesen az utasításokat. Tartsa ezt a kézikönyvet későbbi felhasználás céljából. A készüléket csak arra a célra használja, amelyre tervezték. A készüléket csak a kézikönyvben leírt célokra használja. Ne használja a készüléket, ha valamelyik része sérült vagy hibás. Ha az eszköz sérült vagy hibás, azonnal ki kell cserélni.

# Tisztítás és karbantartás Vigyázat!

• Ne használjon tisztítószert vagy súrolószert. Ne tisztítsa a készülék belsejét. Tisztítsa meg a kabinet puha, nedves ruhával.

# támogatás

Ha segítségre van szüksége, vagy észrevételei vagy javaslata van, keresse fel a www. wooxhome.com

### Română

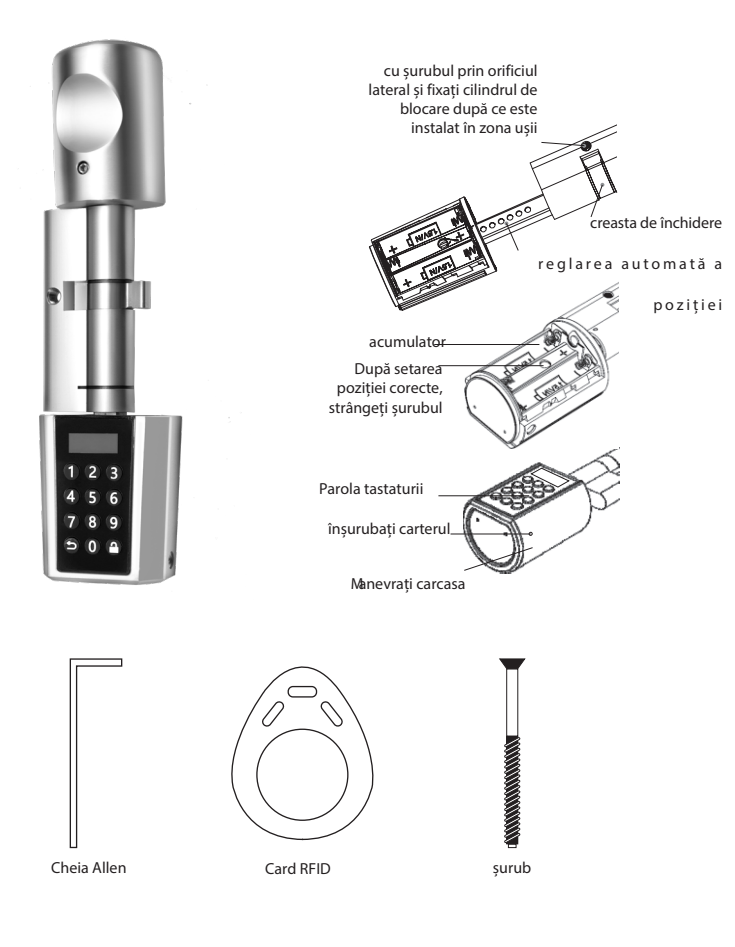

# Termeni de utilizare

## Română

- 1. Aplicația Woox Home
- 2. Woox ZigBee Hub (nu este inclus)

# instalare

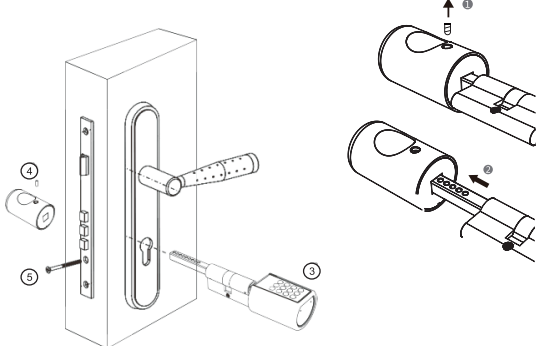

- 1. Folosiți o tastă Allen pentru a scoate șurubul din buton.
- 2. Scoateți mânerul.
- 3. Glisați cilindrul de blocare în orificiul din exteriorul ușii.
- 4. Înlocuiți mânerul și strângeți șurubul.
- 5. Înșurubați rola.

# securitate

 Citiți cu atenție aceste instrucțiuni înainte de utilizare. Păstrați acest manual pentru referințe ulterioare. Folosiți acest aparat numai în scopul prevăzut. Folosiți aparatul numai în scopurile descrise în acest manual. Nu folosiți aparatul dacă orice piesă este deteriorată sau defectă. Dacă dispozitivul este deteriorat sau defect, acesta trebuie înlocuit imediat.

# Curățare și întreținere Atenție!

 Nu folosiți detergenți sau abrazivi. Nu curățați interiorul aparatului. Curățați dulapul cu o cârpă moale și umedă.

### suport

Dacă aveți nevoie de ajutor sau aveți comentarii sau sugestii, vizitați www. wooxhome.com